VALENA™ LIFE/ALLURE NETATMO

### KEZDŐ CSOMAG telepítési útmutató

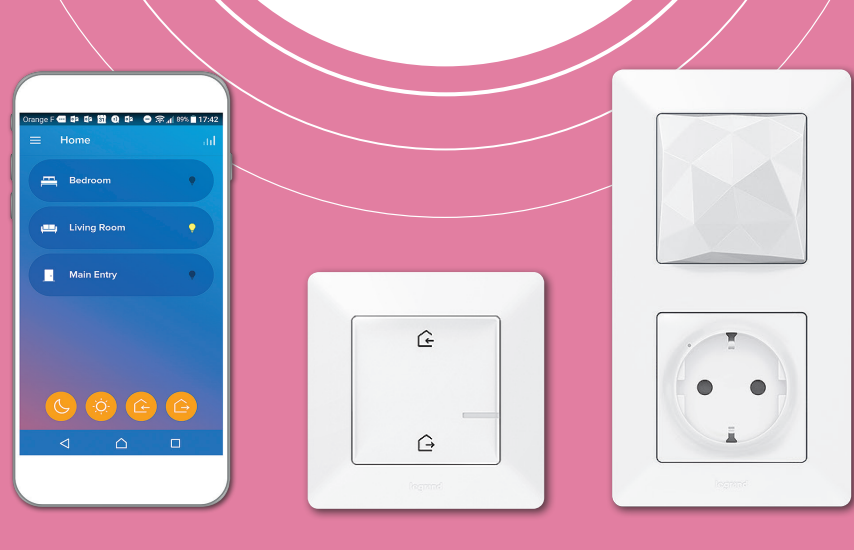

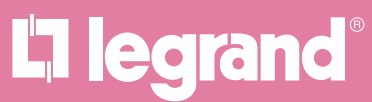

#LoveOfThings

### **1** KEZDŐ LÉPÉSEK

Előfeltétel: Internet kapcsolat, Wi-Fi router, jelszóval védett WiFi hálózat. Töltse le az applikációt a Google Play/Apple App Store áruházból ingyenesen, vagy a hátoldalon található QR kódok segítségével

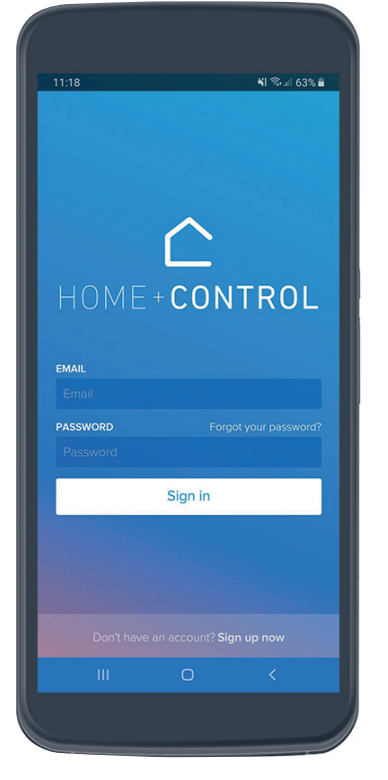

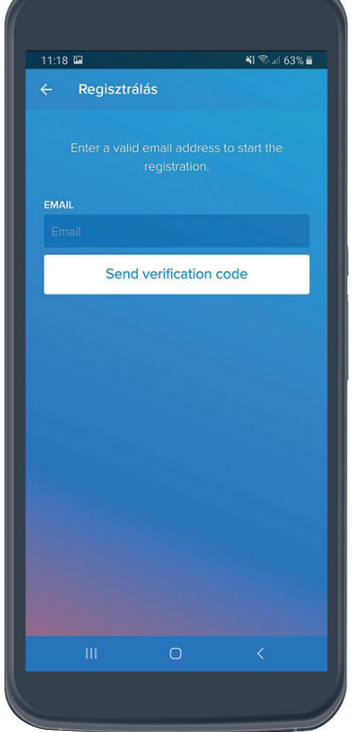

- 1. Jelentkezzen be, vagy regisztráljon új felhasználói fiókot
- Új felhasználó esetén, adja meg email címét, majd nyomja meg az alatta lévő gombot, ezáltal a rendszer egy megerősítő kódot küld

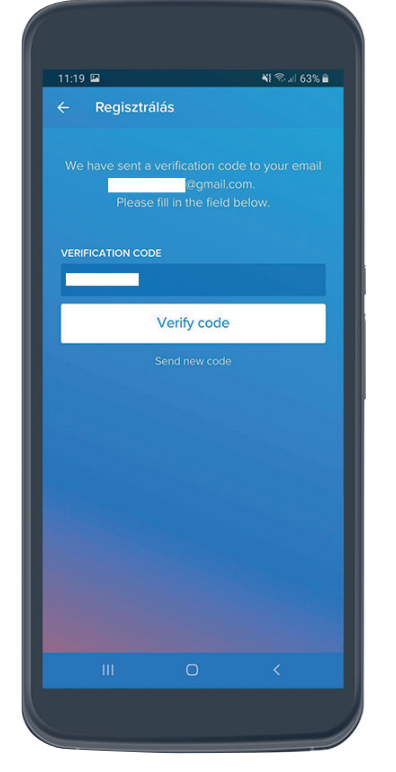

 Lépjen be a megadott email fiókunkba és másoljuk be a megerősítő kódot. (Spam-be is érkezhet)

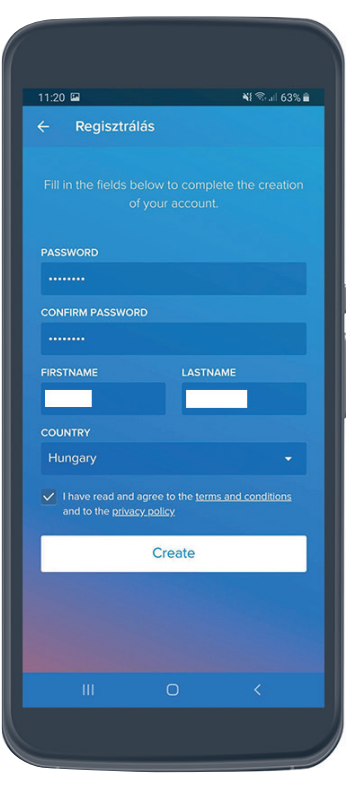

4. Töltse ki a mezőket, majd pipálja be a feltételeket

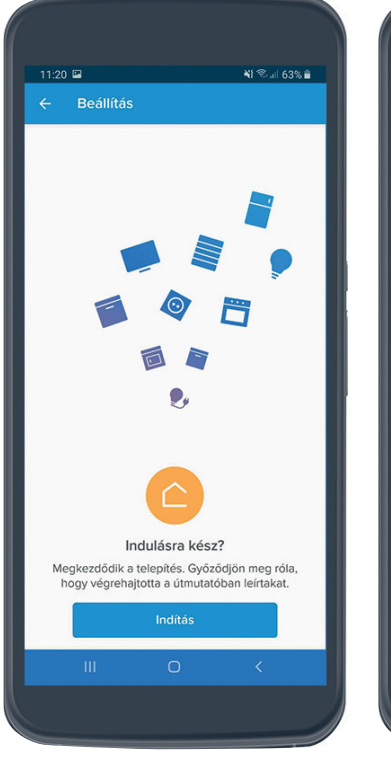

5. Lépjen tovább az Indítás gombbal

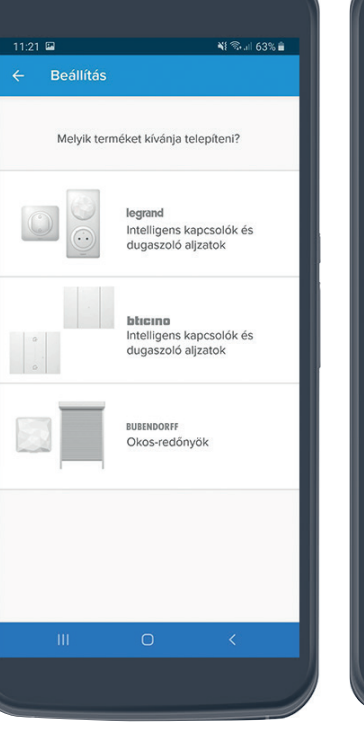

6. Válassza a Legrand termékeket

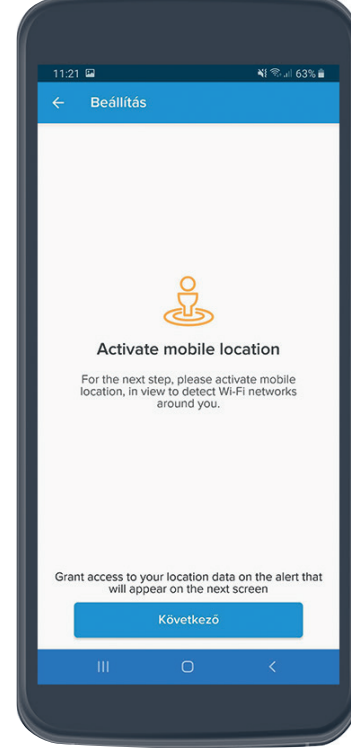

7. Lépjen tovább és engedélyezze a Helymeghatározást

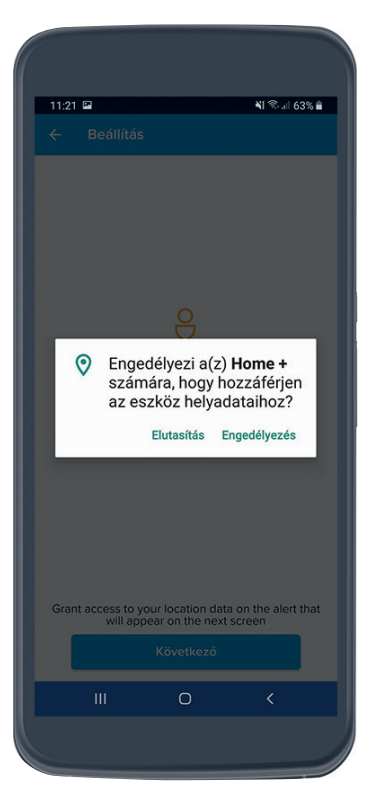

8. A felugró ablakon engedélyezze a Helymeghatározást

### 2 WIFI HÁLÓZAT HOZZÁADÁSA

## L1 legrand<sup>®</sup>

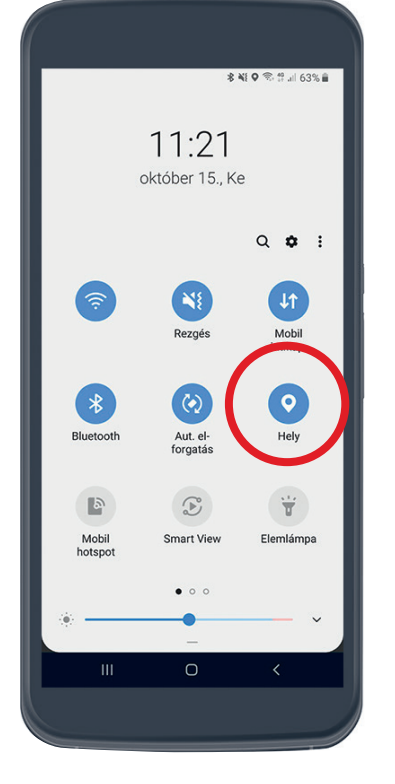

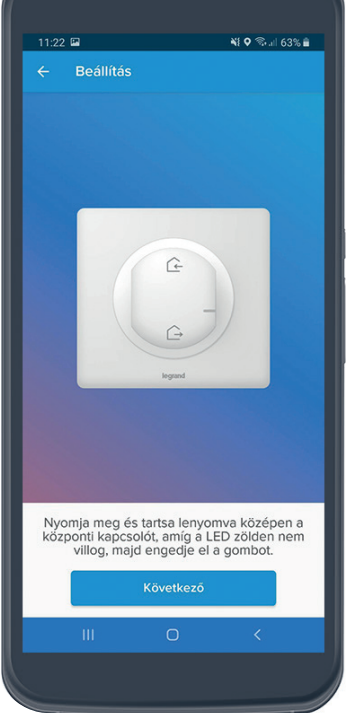

9. Ellenőrizze, hogy az okostelefonon is be van kapcsolva a Helymeghatározás

10. Tartsa lenyomva 3-5mp.-ig a főkapcsolót. A kapcsoló jelzőfénye egyszer zölden felvillan, majd kialszik

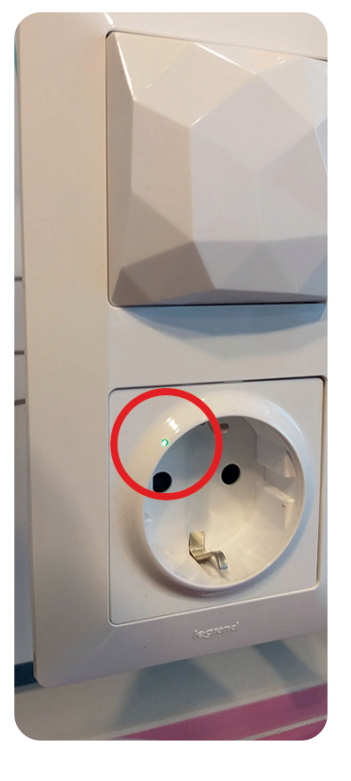

 A központi egységen az aljzat bal felső sarkában zöld jelzőfény világít. Ha nem világít ismételje meg az előző lépést

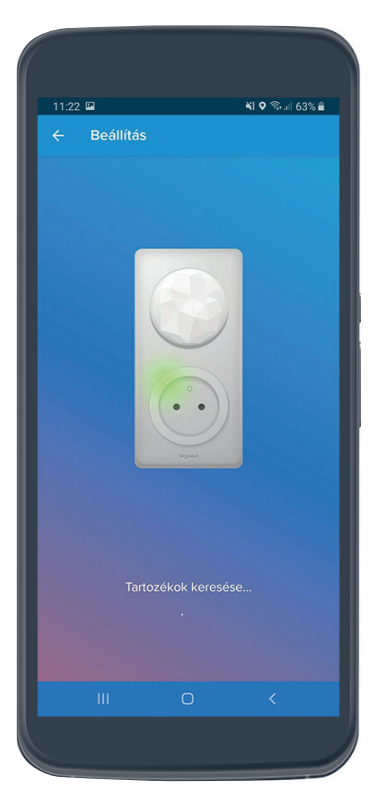

 Az applikáció elkezdi keresni a központi egységet. A folyamat 1-2 percig is eltarthat

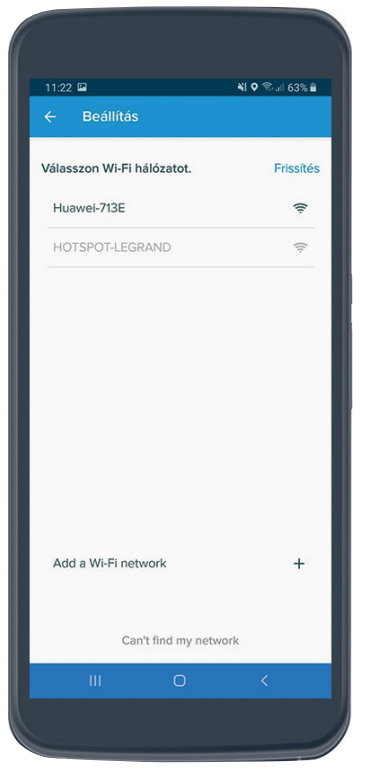

 A kilistázott WiFi hálózatok közül válasszuk ki, amivel a központi egységet párosítani fogjuk. (1)

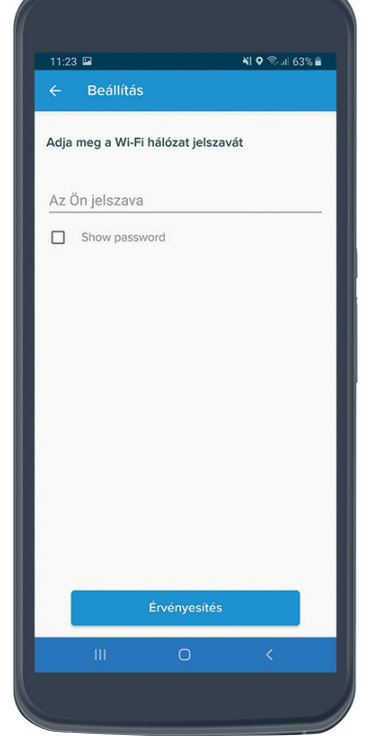

14. Adja meg a WiFi jelszavát. A központi egység és az intelligens rendszer csak jelszóval védett WiFi hálózatokkal párosítható

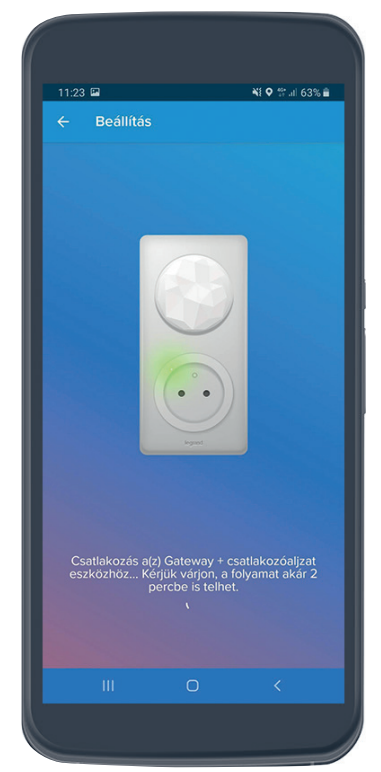

 A központi egység csatlakozik a megadott hálózathoz.
Eközben a telefon többször is lecsatlakozhat a hálózatról

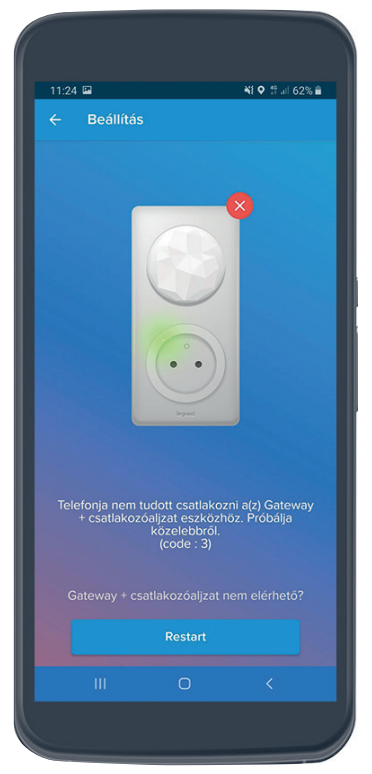

16. Előfordulhat, hogy a központi egység nem tud csatlakozni a hálózathoz. Ismételje meg a 10. lépéstől a folyamatot.

### **3 OTTHON LÉTREHOZÁSA**

Előfeltétel: Internet kapcsolat, Wi-Fi router, jelszóval védett WiFi hálózat. Töltse le az applikációt a Google Play/Apple App Store áruházból ingyenesen, vagy a hátoldalon található QR kódok segítségével

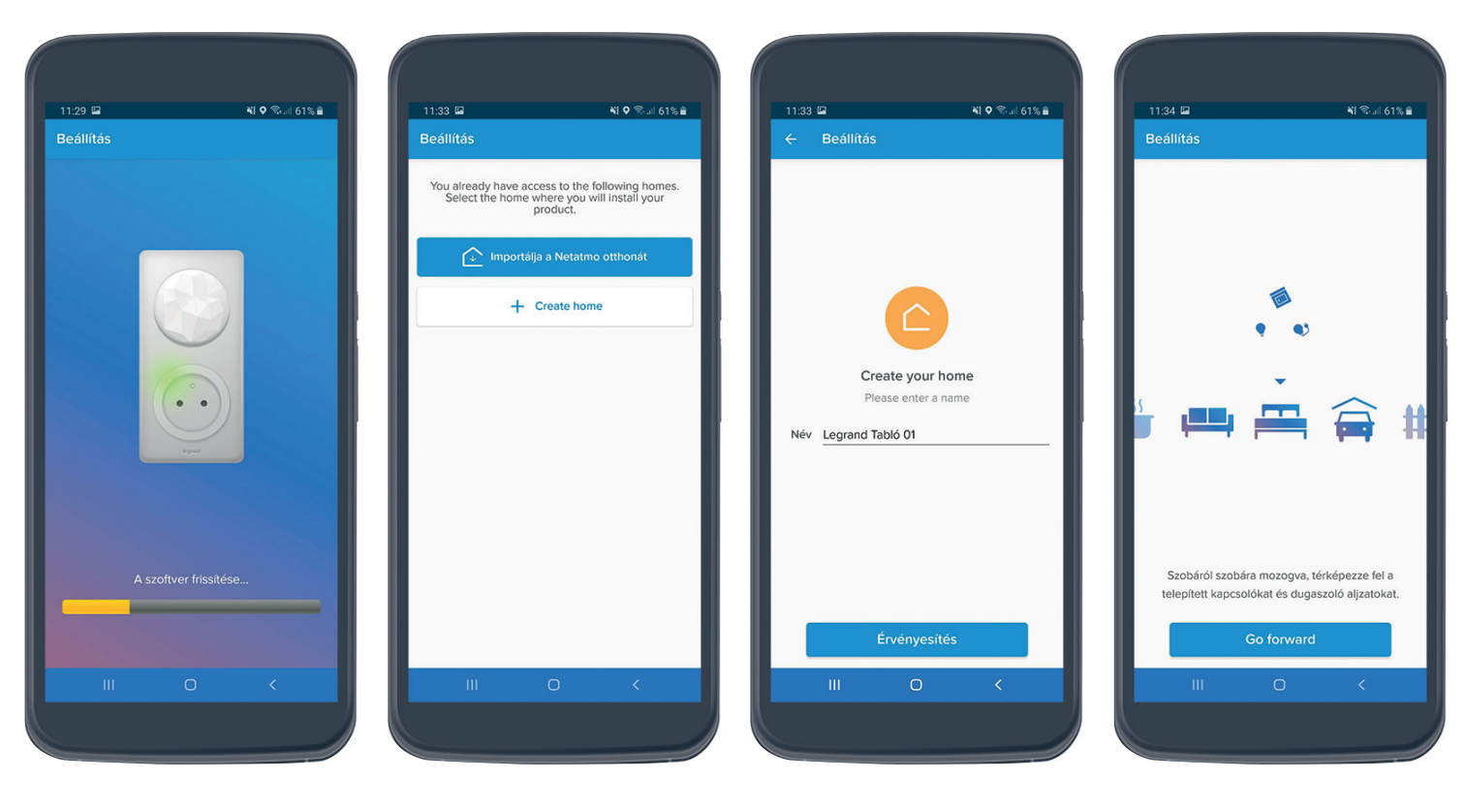

17. Az első telepítés alkalmával a rendszer frissíti magát. Ez egy hosszabb folyamat, mely akár több percig is eltarthat 18. Válassza az "Új otthon létrehozása" (Create home) menüpontot 19. Adja meg az Otthona nevét. Pl.: Legrand SmartHome 01 20. A rendszer feltérképezi az eszközöket, várjon 1-2 percet mielőtt a "Továbblépés" gombot megnyomja

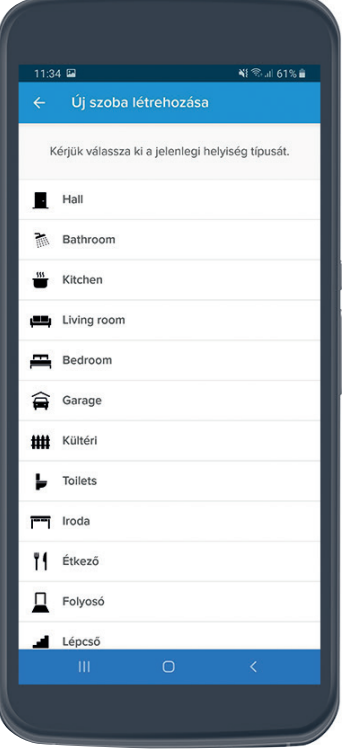

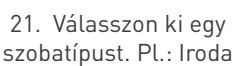

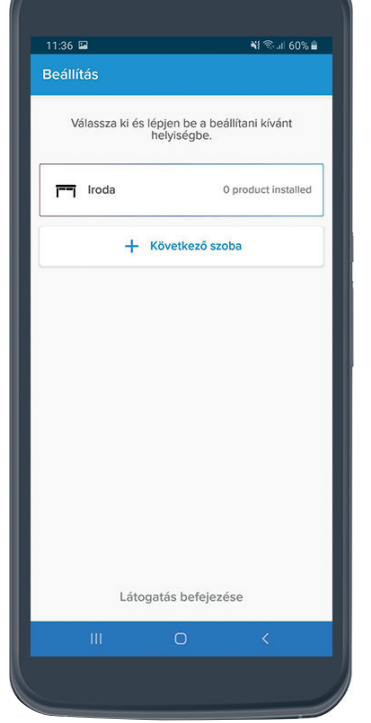

22. Válassza ki megadott szobát pl.: "Iroda"

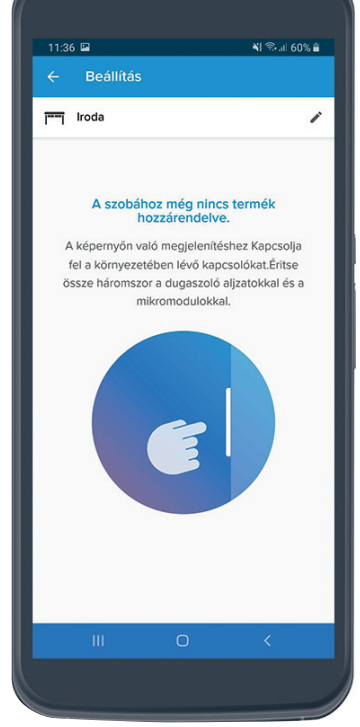

23. Kocogtassa meg a kapcsolókat, aljzatokat hogy láthatóvá váljanak az applikációban. Egymás után megjelennek az eszközök a panelen

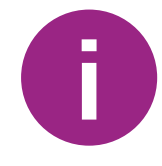

Amennyiben minden termék láthatóvá vált az applikációban, haladjon tovább a leírásnak megfelelően.

Előfordulhat hogy az eszközök kocogtatás, kapcsolás ellenére sem jelennek meg a képernyőn. Ellenőrizze, hogy a zöld jelzőfény még aktív a központi egységen, vagy az internet kapcsolata aktív.

### Ez esetben ugorjon tovább a 32. lépésre

### **4** INTELLIGENS ESZKÖZÖK HOZZÁADÁSA

# **L7 legrand**<sup>®</sup>

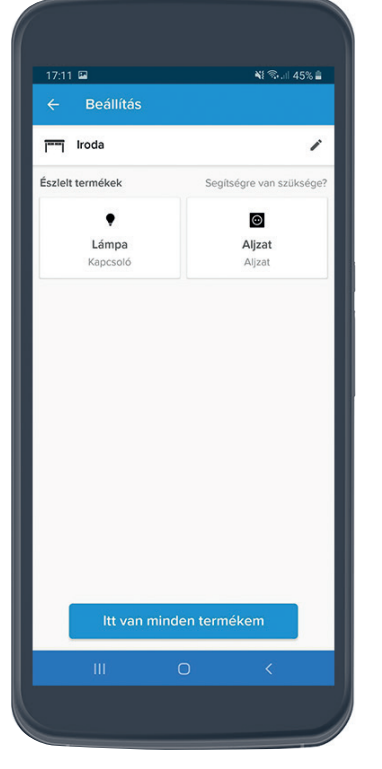

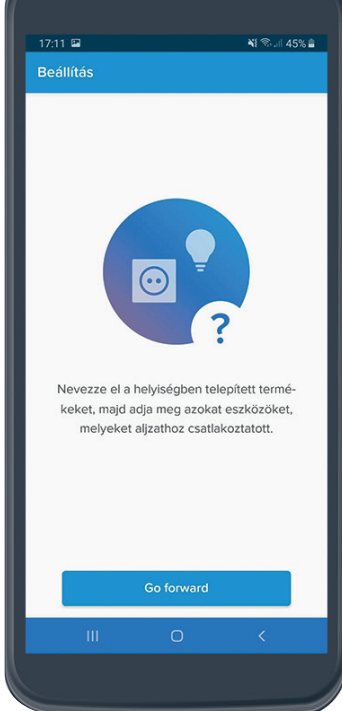

24. Amennyiben minden eszköz láthatóvá vált, válassza ki az "Itt van minden termék" gombot 25. A következő lépésekben elnevezheti az intelligens eszközeit. Válassza a "Tovább" gombot

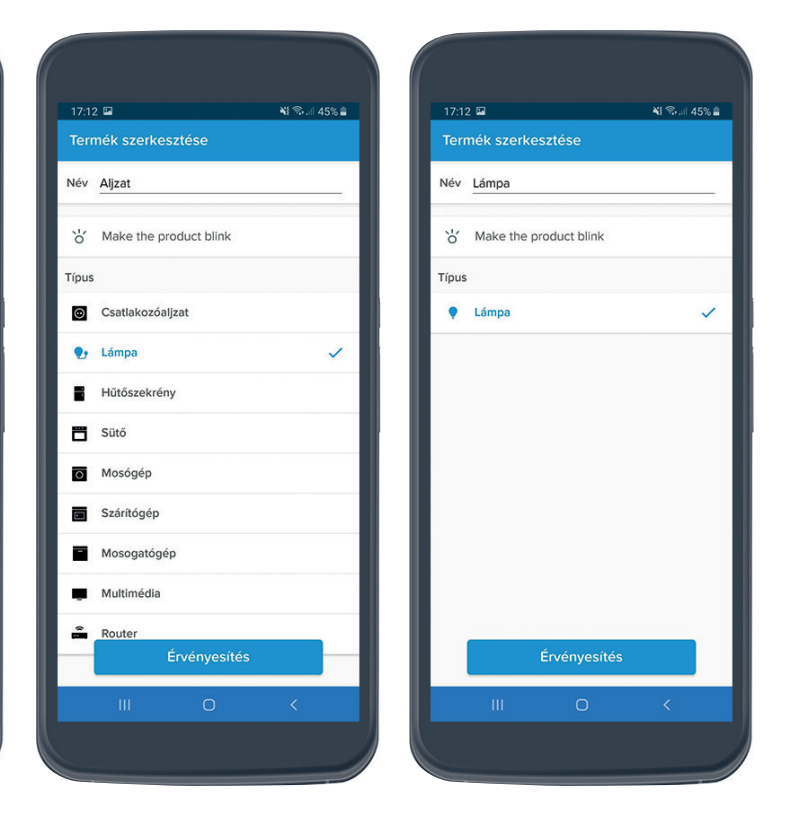

26.-27. Konfugrálja egyesével termékeket. Aljzat esetén (mely a központi egység aljzatára is érvényes) válassza a "Lámpa" típust, majd az "Érvényesítés" gombot. Fontos, hogy először ezt a típust válassza, mert így az eszközt a vezeték nélküli főkapcsolóval automatikusan tudja vezérelni. (2) A jelzőfény villogtatás funkcióval beazonosíthatja könnyedén, hogy melyik eszközt konfigurálja (3)

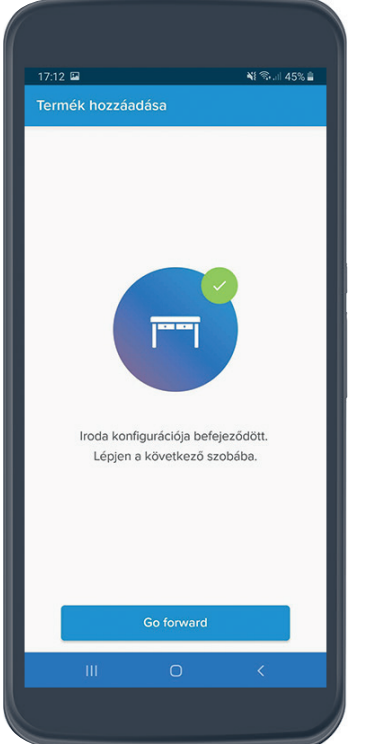

28. Miután minden eszközt beállított, válassza a "Tovább" gombot

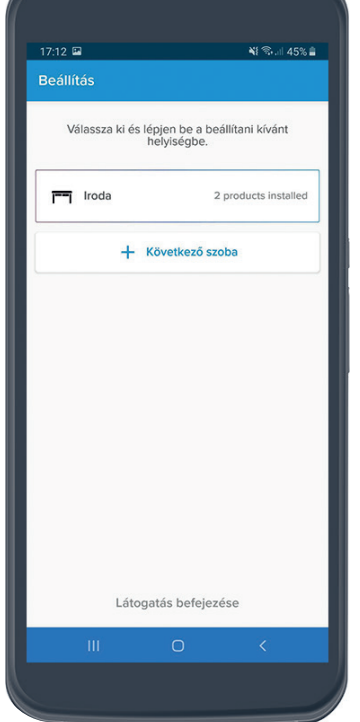

29. A képernyő alján válassza ki a "Látogatás befejezése" gombot, miután minden eszközt konfigurált.

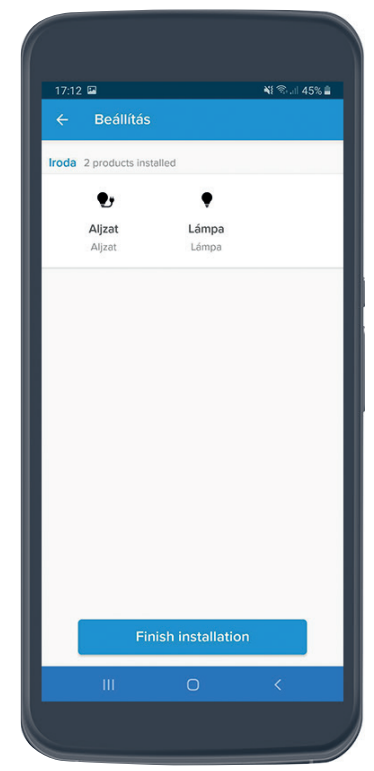

30. Összesítve láthatja a telepített eszközöket. Válassza a "Telepítés befejezése" gombot.

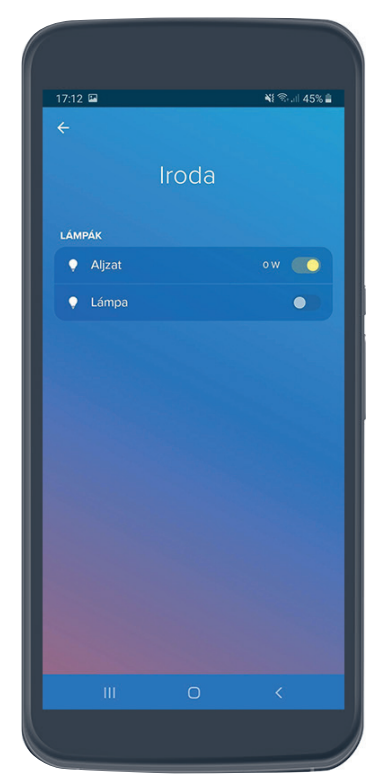

31. Gratulálunk. A telepítés befejeződött. A főoldalon a szobát kiválasztva vezérelheti az intelligens eszközöket.

### 4 INTELLIGENS ESZKÖZÖK HOZZÁADÁSA - HIBAELHÁRÍTÁS

Amennyiben az applikációban nem találhatóak meg a termékek a kocogtatás és tesztkapcsolások után sem, ellenőrizze, hogy a zöld jelzőfény még aktív a központi egységen, vagy az internet kapcsolata aktív és kövesse az alábbi lépéseket.

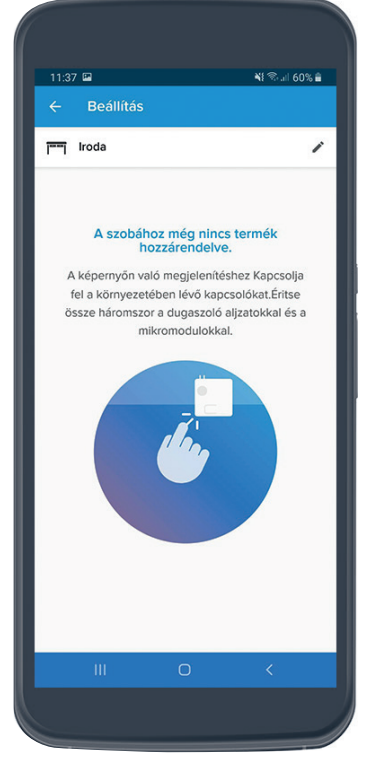

32. Válassza a visszalépést a bal felső sarokban, hogy kilépjen a kereső fázisból

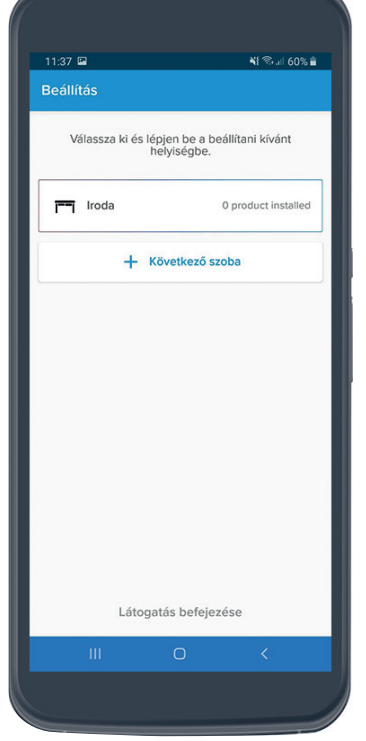

33. Válassza a képernyő alján látható "Látogatás befejezése" gombot

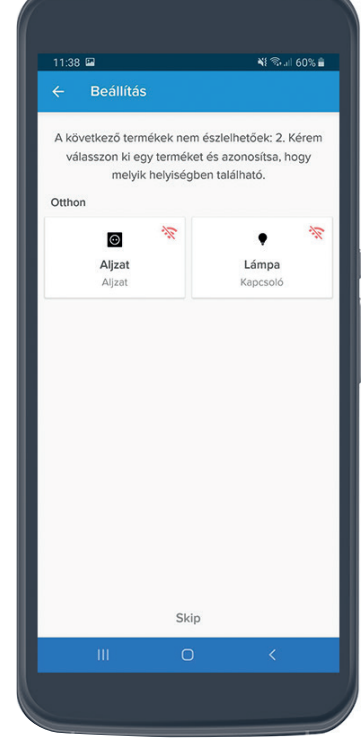

34. A képernyőn megjelennek az eszközök, hálózati hibaüzenetet jelezve. Válassza ki az egyik eszközt, pl.: Aljzat

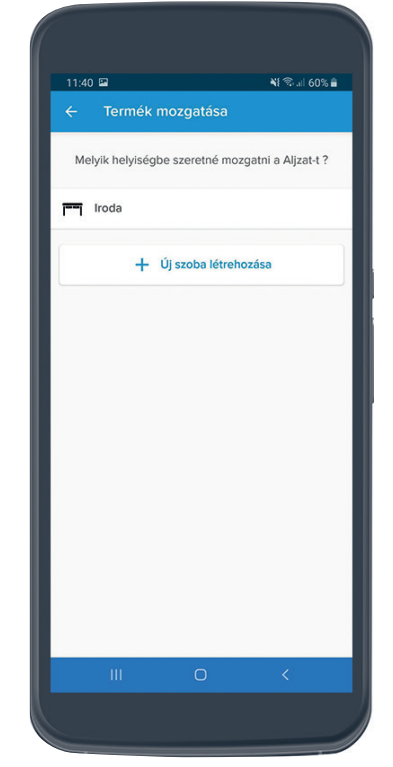

35. Válassza ki a korábban megadott szobát, pl.: Iroda. Ezzel lépéssel a terméket elhelyezte a választott szobában.

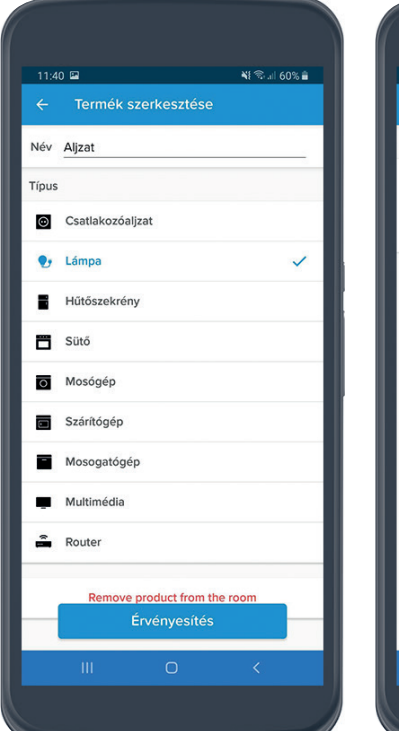

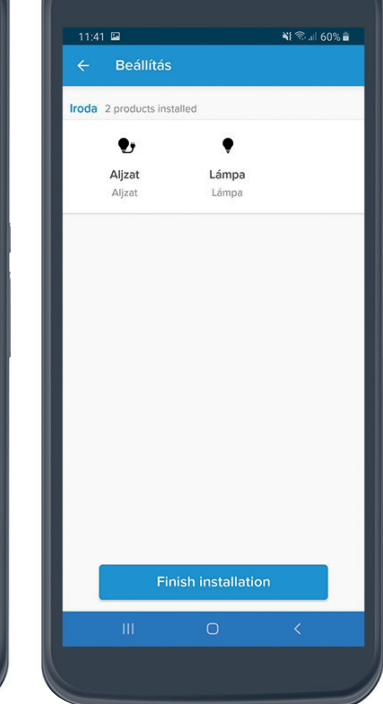

36.-37. Konfugrálja egyesével termékeket. Aljzat esetén (mely a központi egység aljzatára is érvényes) válassza a "Lámpa" típust, majd az "Érvényesítés" gombot. Fontos, hogy először ezt a típust válassza, mert így az eszközt a vezeték nélküli főkapcsolóval automatikusan tudja vezérelni. (2) A következő képernyőn összesítve láthatja az eszközöket. Válassza a "Telepítés befejezése" gombot.

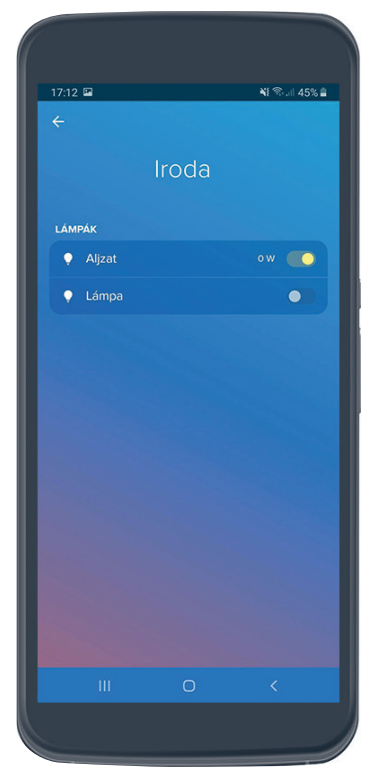

 Gratulálunk. A telepítés befejeződött. A főoldalon a szobát kiválasztva vezérelheti az intelligens eszközöket. 0

Ha továbbra sem sikerült a termékeket elérni és megfelelően konfigurálni, előfordulhat, hogy időközben valami hiba történhetett.

Ellenőrizze, hogy a zöld jelzőfény még aktív a központi egységen, vagy az internet kapcsolata aktív.

Amennyiben nem, kezdje előröl a folyamatot a központi kapcsoló megnyomásával (10. lépéstől)

### 👔 WIFI HÁLÓZAT HOZZÁADÁSA

Amennyiben a központi egység egyáltalán nem találja a hálózatot, vagy a WiFi időközben megváltozott, LI legrand® vagy szeretné más hálózatra csatlakoztatni a központi egységet kövesse az alábbi lépéseket

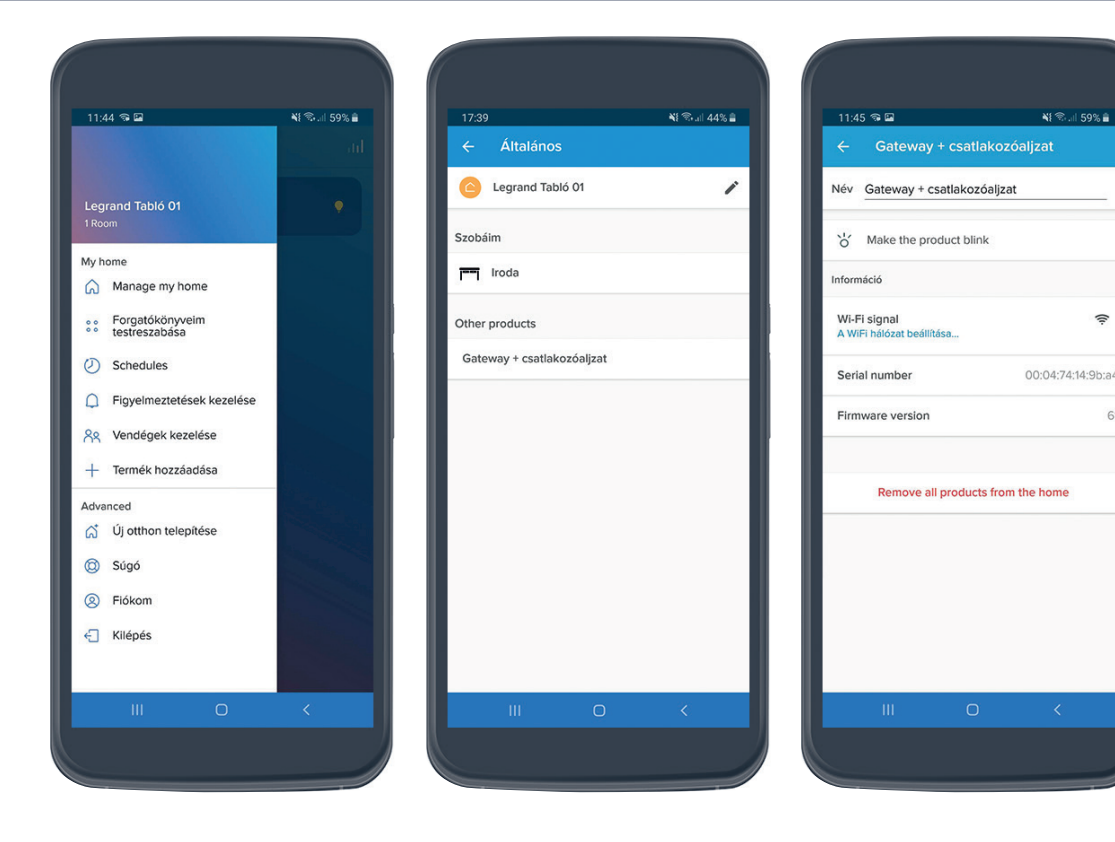

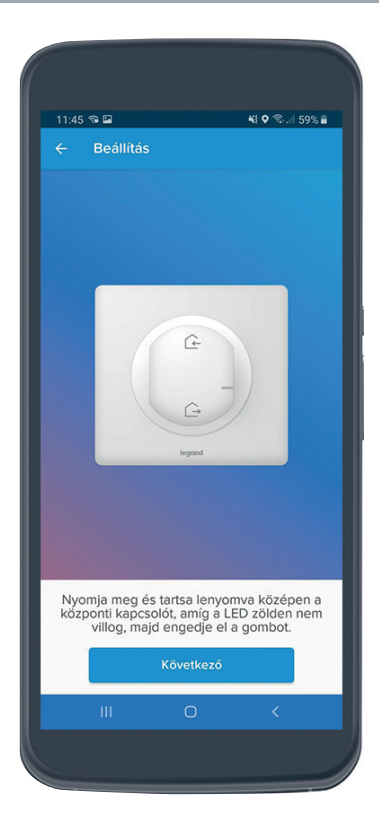

1. Válassza ki a bal felső sarokban a főmenüt (szendvics ikon), majd "Otthon kezelése" (Manage my home) menüpontot

2. Válassza a "Gateway + csatlakozó aljzat" gombot

3. Válassza a "WiFi hálózat/ Wifi hálózat beállítása" gombot

6

4. Majd kövesse az alkalmazás utasításait (10. – 17. lépéshez hasonlóan)

### 🛨 HIVATKOZÁSOK, KIEGÉSZÍTŐ INFORMÁCIÓK

- (1) 13. A kilistázott WiFi hálózatok közül válasszuk ki, amivel a központi egységet használni fogjuk. Ez általában otthoni WiFi hálózat. A telepítés alatt az okostelefon és a központi egység azonos WiFi hálózathoz csatlakozzon.
- (2) Aljzatok esetén válassza a "Lámpa" típust. Ez nem változtat a csatlakozó aljzat funkcióján, azonban a telepítés után automatikusan tudja használni (ki-/bekapcsolni) az eszközt a vezeték nélküli főkapcsolóval. A későbbiekben tetszőleges átállíthatja a terméket, pl. állíthatja hagyományos "Aljzat" típusra. Ez esetben az applikáció az első kapcsolás alkalmával megkérdezi a felhasználót, hogy zárolja-e az aljzatot. A zárolás funkciót abban az esetben válassza, ha az aljzathoz olyan eszközt csatlakoztatott, amit nem szeretne sűrűn ki-/bekapcsolni (pl. hűtő, vagy a router - ami a hálózatot biztosítja az eszköz számára.)
- (3) Telepítés után, új intelligens termékek, vagy meglévő termékek konfigurálásánál is használhatja a termék beazonosítását segítő funkciót. A terméken lévő jelzőfény ilyenkor rövid ideig kéken villog.

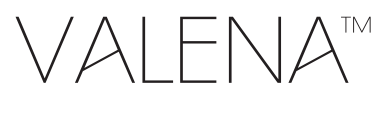

### LIFE/ALLURE

with **NETATMO** 

### Keresse további prospektusainkat!

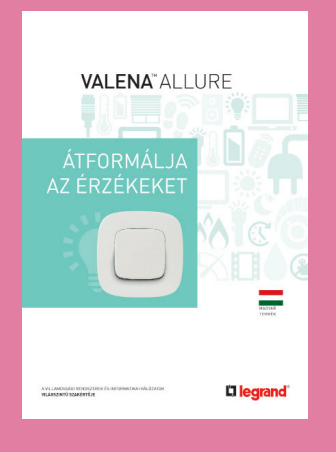

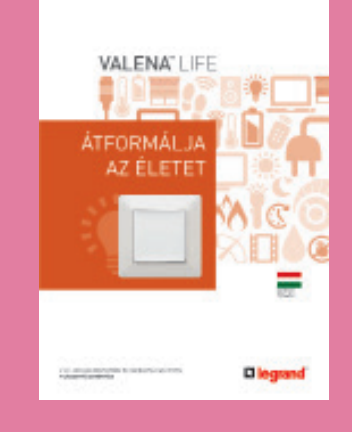

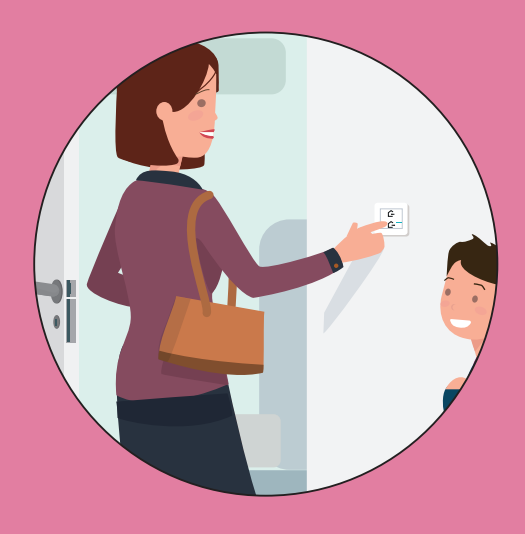

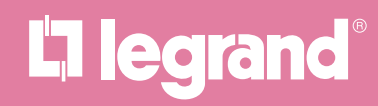